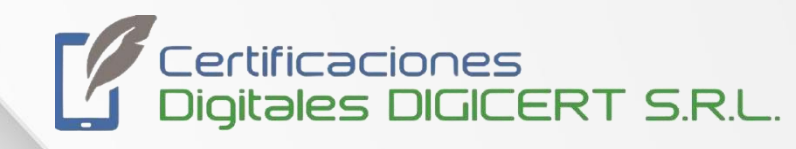

# MANUAL

# Firma con certificado digital custodiado UKC

14/12/2023 Versión 1 Santa Cruz, Bolivia

|        |                                                 | MANUAL   |   |                              |  |
|--------|-------------------------------------------------|----------|---|------------------------------|--|
|        | FIRMA CON CERTIFICADO DIGITAL<br>CUSTODIADO UKC |          |   |                              |  |
| Código | DIG-SOP-00109                                   | Revisión | 1 | Página <b>2</b> de <b>13</b> |  |

El presente documento tiene el objetivo de guiar al usuario a través del software **UKC Desktop** para el uso de certificados digitales custodiados en el sistema **SignCloud de Uanataca**. En él se detalla el proceso de instalación del **UKC Desktop**, así como su uso. A través de la aplicación **middleware UKC Desktop**, el usuario podrá de manera muy sencilla firmar electrónica mente y autenticarse en páginas web. Para ello se requieren las credenciales utilizadas en el proceso de generación del certificado **(Usuario, Contraseña y código PIN)** 

## Paso 1

Descargar el programa UKC Desktop.

Lo puedes descargar desde el correo electrónico

Para utilizar tu cartera de certificados tendrás que instalar y configurar la siguiente aplicación.

PC Windows: <u>descargar</u> PC Mac: <u>descargar</u> Dispositivo iPhone/iPad: <u>acceder</u> Dispositivo Android: <u>acceder</u>

Descárgate el manual para más información.

Credenciales de tu cartera de certificados

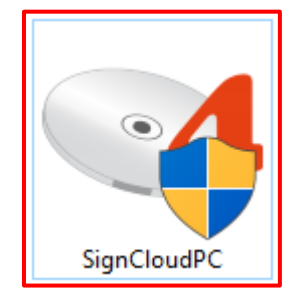

|                                                 |               | MANUAL   |   |                              |
|-------------------------------------------------|---------------|----------|---|------------------------------|
| FIRMA CON CERTIFICADO DIGITAL<br>CUSTODIADO UKC |               |          |   |                              |
| Código                                          | DIG-SOP-00109 | Revisión | 1 | Página <b>3</b> de <b>13</b> |

Ejecutar el archivo y seguir el proceso de instalación.

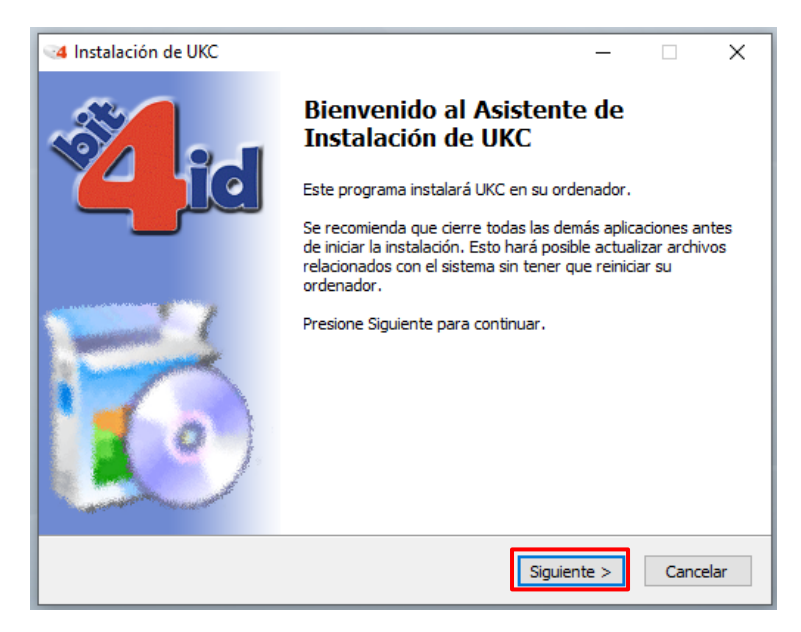

#### Aceptar el acuerdo de licencia

| Instalación de UKC                                                                             |                                                                                                    | _                                        |                                 | ×    |
|------------------------------------------------------------------------------------------------|----------------------------------------------------------------------------------------------------|------------------------------------------|---------------------------------|------|
| id                                                                                             | Acuerdo de licencia<br>Por favor revise los términos de la licer                                                                                       | ncia antes de                            | e instalar U                    | JKC. |
| Presione Avanzar Página p                                                                      | para ver el resto del acuerdo.                                                                                                    |                                          |                                 |      |
| CONTRATO DE LICENCIA                                                                           | Y GARANTÍA del SOFTWARE BIT4ID                                                                                                    |                                          |                                 | ^    |
| IMPORTANTE: LEA ESTE                                                                           | CONTRATO DE LICENCIA.                                                                                                    |                                          |                                 |      |
| BIT4ID LE CONCEDE EN L<br>DE QUE ACEPTE TODOS I<br>COMO LAS ULTERIORES<br>SE RUEGA LEA ATENTAM | ICENCIA EL SOFTWARE ADJUNTO CON LA<br>.OS TÉRMINOS DEL PRESENTE CONTRATO<br>CONDICIONES DE LICENCIA AQUÍ DESCRI<br>ETENTE LOS TÉRMINOS Y LAS CONDICION | À ÚNICA CON<br>DE LICENCI<br>ITAS ("CONT | NDICIÓN<br>IA, ASÍ<br>'RATO''). |      |
| CONTRATO ANTES DE CO<br>PARA PODER VER LA PA                                                   | NTINUAR CON LA INSTALACIÓN.<br>RTE RESTANTE DEL CONTRATO, UTILIZAR                                                                                     | LA BARRA I                               | DE                              | v .  |
| Si acepta todos los términ<br>acuerdo para instalar UKC                                        | os del acuerdo, seleccione Acepto para co                                                                                                    | ntinuar. Deb                             | e aceptar                       | el   |
| bit4id - Install System v1.1 —                                                                 | < Atrás 🛛 A                                                                                                    | cepto                                    | Cance                           | lar  |

|        |                | MANUAL                         |         |                              |
|--------|----------------|--------------------------------|---------|------------------------------|
|        | FIRMA CO<br>CL | N CERTIFICADO<br>JSTODIADO UKC | DIGITAL |                              |
| Código | DIG-SOP-00109  | Revisión                       | 1       | Página <b>4</b> de <b>13</b> |

Cerrar el instalador una vez completada la instalación.

| Instalación de UKC                                                                                                    |                                                                                                    | – 🗆 X                                                                                |
|----------------------------------------------------------------------------------------------------|----------------------------------------------------------------------------------------------------|--------------------------------------------------------------------------------------|
| id                                                                                                    | Selección de componentes<br>Seleccione qué características d                                                                                               | le UKC desea instalar.                                                               |
| Marque los componentes<br>instalar. Presione Instala                                                                                                    | que desee instalar y desmarque los<br>para comenzar la instalación.                                                                                        | componentes que no desee                                                             |
| Seleccione los component<br>instalar:                                                                                                    | es a VUKC<br>V 4identity                                                                                                    | Descripción<br>Sitúe el ratón encima de<br>un componente para<br>ver su descripción, |
| Espacio requerido: 286.0                                                                                                    | MB                                                                                                    |                                                                                      |
| bit4id - Install System v1.1 -                                                                                                    | < Atrás                                                                                                    | Instalar Cancelar                                                                    |
|                                                                                                    |                                                                                                    |                                                                                      |
| at lastelación de UKC                                                                                                    |                                                                                                    |                                                                                      |
| Instalación de UKC                                                                                                    | <b>Instalando</b><br>Por favor espere mientras UKC                                                                                                    | — 🗆 X<br>se instala.                                                                 |
| A Instalación de UKC                                                                                                    | <b>Instalando</b><br>Por favor espere mientras UKC                                                                                                    | — 🗆 X<br>se instala.                                                                 |
| A Instalación de UKC                                                                                                    | <b>Instalando</b><br>Por favor espere mientras UKC                                                                                                    | ×                                                                                    |
| A Instalación de UKC<br>Extraer: msvcp90.dll<br>Extraer: Microsoft.VC90<br>Extraer: kchain.exe<br>Extraer: kchain.gui.exe<br>Extraer: kchain_gui.exe<br>Extraer: kchain_gui.exe                                                                                                    | Instalando<br>Por favor espere mientras UKC<br>0.CRT.manifest 100%<br>100%<br>e.exe 100%<br>s 100%<br>nsole.exe 100%                                       | se instala.                                                                          |
| A Instalación de UKC<br>Extraer: msvcp90.dll<br>Extraer: Microsoft.VC90<br>Extraer: kchain.exe<br>Extraer: kchain.gui.exe<br>Extraer: kchain.gui.exe<br>Extraer: kchain.gui.exe<br>Extraer: kchain.gui.exe<br>Extraer: kchain.jintent.<br>Extraer: kchain.jintent.                                                                                                    | Instalando<br>Por favor espere mientras UKC<br>D.CRT.manifest 100%<br>100%<br>e.exe 100%<br>e 100%<br>nsole.exe 100%<br>exe 100%<br>console.exe 100%       | se instala.                                                                          |
| A Instalación de UKC<br>Extraer: msvcp90.dll<br>Extraer: Microsoft.VC90<br>Extraer: kchain.exe<br>Extraer: kchain.gui.exe<br>Extraer: kchain.gui.exe<br>Extraer: kchain.gui.exe<br>Extraer: kchain.gui.exe<br>Extraer: kchain.jintent.<br>Extraer: kchain.jintent.<br>Extraer: kchain.jintent.<br>Extraer: kchain.jintent.<br>Extraer: libeay32.dll<br>Extraer: msvcm90.dll | Instalando<br>Por favor espere mientras UKC<br>D.CRT.manifest 100%<br>100%<br>e.exe 100%<br>e.exe 100%<br>exe 100%<br>exe 100%<br>console.exe 100%<br>100% | se instala.                                                                          |
| A Instalación de UKC<br>Extraer: msvcp90.dll<br>Extraer: Microsoft.VC90<br>Extraer: kchain.exe<br>Extraer: kchain_console<br>Extraer: kchain_gui.exe<br>Extraer: kchain_gui.exe<br>Extraer: kchain_gui.exe<br>Extraer: kchain_intent<br>Extraer: kchain_intent<br>Extraer: kchain_intent<br>Extraer: libeay32.dll<br>Extraer: msvcm90.dll<br>Extraer: msvcm90.dll           | Instalando<br>Por favor espere mientras UKC<br>D.CRT.manifest 100%<br>100%<br>e.exe 100%<br>e.exe 100%<br>console.exe 100%<br>100%                         | se instala.                                                                          |

|                                                 | MANUAL        |          |   |                              |
|-------------------------------------------------|---------------|----------|---|------------------------------|
| FIRMA CON CERTIFICADO DIGITAL<br>CUSTODIADO UKC |               |          |   |                              |
| Código                                          | DIG-SOP-00109 | Revisión | 1 | Página <b>5</b> de <b>13</b> |

### Paso 2

Para poder utilizar las funcionalidades de **UKC Desktop** con certificados remotos es necesario disponer de un certificado digital emitido en el sistema **SignCloud de Uanataca**. Esta identidad o certificado remoto tiene asociadas las siguientes credenciales, que permiten utilizar los servicios de firma electrónica:

- Usuario (entregado en mano en el documento "Carta de Credenciales", cuando el usuario se identificó en la autoridad de registro.
- **Contraseña** (contenida en el **email** que le fue enviado al usuario, cuando éste se identificó en la autoridad de registro)
- **Código PIN** (elegido e introducido por el usuario cuando se generó el certificado digital) El programa **UKC Desktop** se ejecuta automáticamente cuando se arranca el PC. Para acceder a la aplicación, debemos presionar el icono que aparece en la barra de tareas.

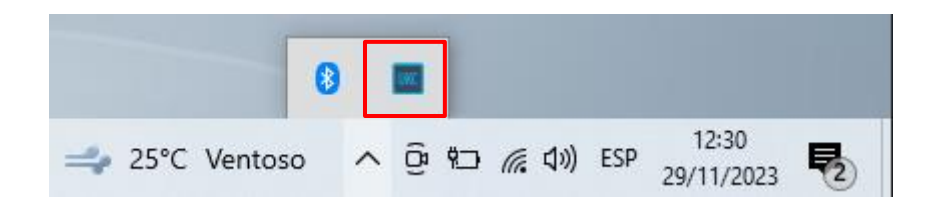

También se puede abrir directamente desde el icono del escritorio.

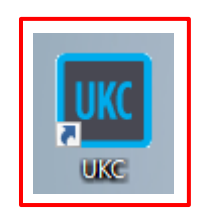

| <br>MANUAL |                                                 |          |   |                              |  |
|------------|-------------------------------------------------|----------|---|------------------------------|--|
|            | FIRMA CON CERTIFICADO DIGITAL<br>CUSTODIADO UKC |          |   |                              |  |
| Código     | DIG-SOP-00109                                   | Revisión | 1 | Página <b>6</b> de <b>13</b> |  |

| Archivo Configuración ?             |   |
|-------------------------------------|---|
|                                     |   |
| Identidades disponibles             | [ |
|                                     |   |
|                                     |   |
|                                     |   |
|                                     |   |
|                                     |   |
|                                     |   |
|                                     |   |
|                                     |   |
|                                     |   |
| UCINCICCO<br>trust service provider | 1 |

Una vez abierto UKC Desktop, nos muestra la ventana principal.

Esta vista principal está compuesta por un menú superior con diferentes opciones. Cada una de estas opciones permite llevar a cabo tareas diversas. A continuación se definen en detalle cada una de ellas:

#### Archivo:

• Salir. Esta opción cierra la aplicación UKC Desktop.

#### Configuración:

- Red: En caso de ser necesario, permite configurar un servidor Proxy. 🛛
- Tarjeta/Token: Desde esta opción podremos gestionar las credenciales PIN (cambiar y desbloquear) y PUK (cambiar) de las tarjetas y tokens criptográficos del fabricante Bit4id que eventualmente estén conectados al PC. 2
- **SignCloud:** Esta opción permite gestionar los certificados digitales custodiados en el sistema SignCloud de Uanataca.
  - Iniciar sesión en el sistema SignCloud a través de la opción "Conectar".
    La aplicación solicitará las credenciales necesarias.
  - Para cerrar sesión en el sistema SignCloud debemos utilizar la opción "Desconectar".
  - Durante el inicio de sesión, el sistema permite memorizar ("Memorizar esta acción") las credenciales "Usuario" y "Contraseña" para evitar introducirla cada vez que ejecutemos la aplicación.

|        |                                                 | MANUAL   |   |                              |  |
|--------|-------------------------------------------------|----------|---|------------------------------|--|
|        | FIRMA CON CERTIFICADO DIGITAL<br>CUSTODIADO UKC |          |   |                              |  |
| Código | DIG-SOP-00109                                   | Revisión | 1 | Página <b>7</b> de <b>13</b> |  |

| Iniciar sesión           |             |            |
|--------------------------|-------------|------------|
| Iniciar sesión o         | en UANATACA | SignCloud® |
| 1                        |             |            |
| Introducir el Usuario    |             |            |
| Contraseña               |             |            |
|                          |             |            |
| Introducir la Contraseña |             |            |
| 🦳 Memorizar esta acción  |             |            |
|                          | Aceptar     | Cancelar   |

- Marcando la opción "Descartar Credenciales" borraremos la información memorizada.
- Se puede cambiar la contraseña asociada a nuestro certificado digital remoto a través de la opción "Cambiar contraseña". Cualquier tipo de cambio en las credenciales (PIN, PUK y contraseña) del certificado digital remoto requiere contar con las credenciales en vigor.

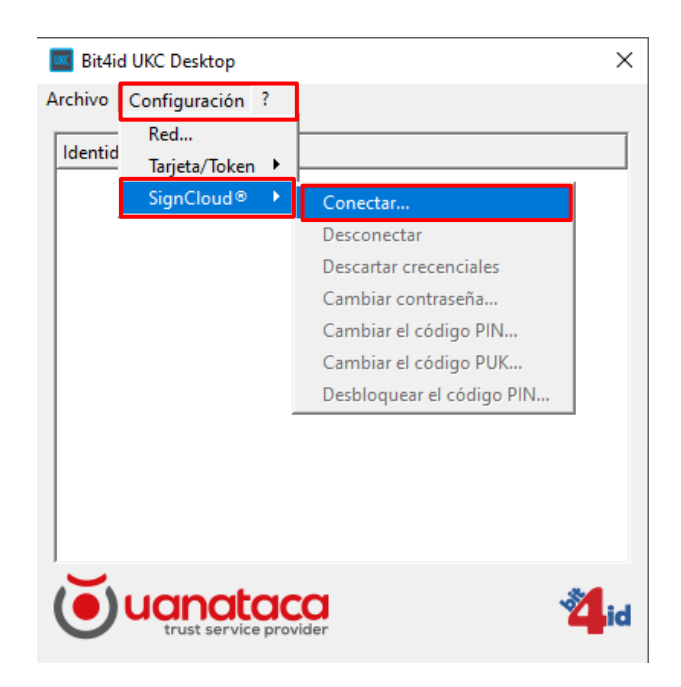

| MANUAL |                                                 |               |          |   |                              |
|--------|-------------------------------------------------|---------------|----------|---|------------------------------|
|        | FIRMA CON CERTIFICADO DIGITAL<br>CUSTODIADO UKC |               |          |   |                              |
|        | Código                                          | DIG-SOP-00109 | Revisión | 1 | Página <b>8</b> de <b>13</b> |

La aplicación muestra una ventana donde debemos introducir las credenciales identificativas **"Usuario"** y **"Contraseña"** asociados a nuestro certificado digital remoto.

| Iniciar sesión                        |
|---------------------------------------|
| Iniciar sesión en UANATACA SignCloud® |
| Usuario                               |
|                                       |
| Introducir el Usuario                 |
| Contraseña                            |
|                                       |
| Introducir la Contraseña              |
| Memorizar esta acción                 |
| Aceptar Cancelar                      |

Si el inicio de sesión se lleva a cabo con éxito, se mostrará la siguiente notificación.

| UKC Inform     | mación 🄌 🗙 |
|----------------|------------|
| Identidades of | argadas    |
| · 🖌 😼 🕅        | Ф          |

A partir de este momento, el certificado digital remoto se encuentra cargado en el sistema y listo para ser utilizado.

|  | MANUAL                                          |                                                              |  |  |  |  |  |  |
|--|-------------------------------------------------|--------------------------------------------------------------|--|--|--|--|--|--|
|  | FIRMA CON CERTIFICADO DIGITAL<br>CUSTODIADO UKC |                                                              |  |  |  |  |  |  |
|  | Código                                          | Código DIG-SOP-00109 Revisión 1 Página <b>9</b> de <b>13</b> |  |  |  |  |  |  |

#### Paso 4

Abrir el documento PDF que se desea firmar desde la aplicación Adobe Acrobat Reader.

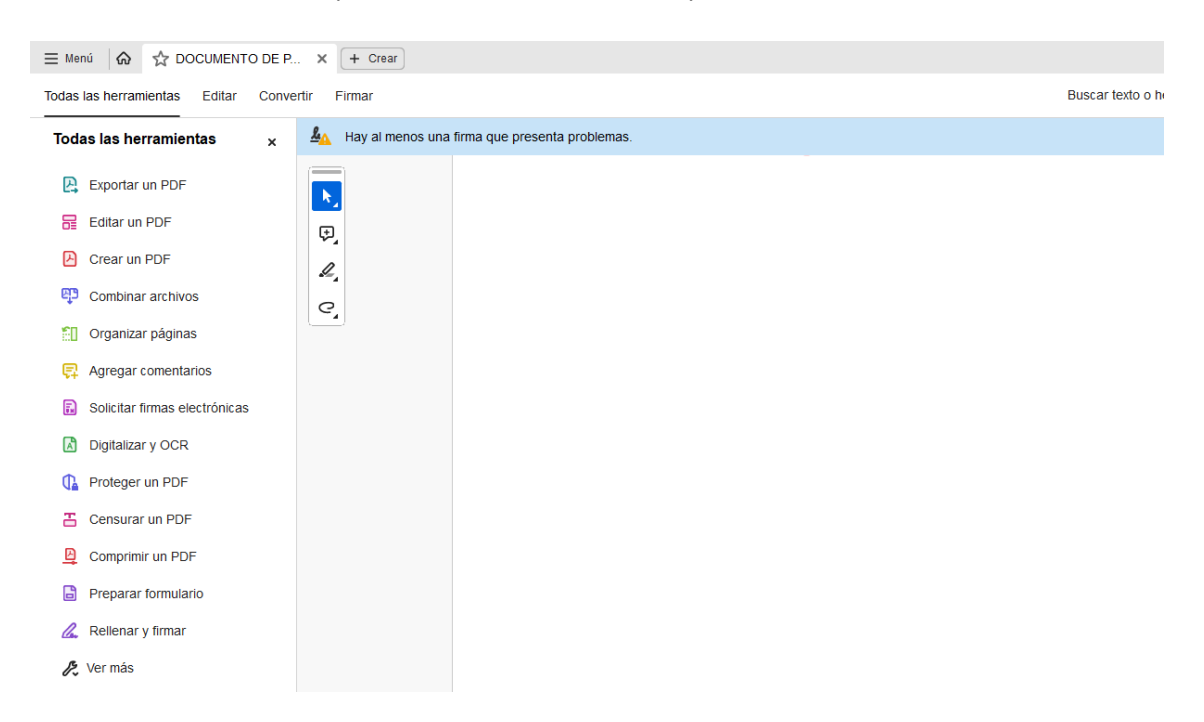

Acceder al menú "Todas las Herramientas" y seleccione "Ver mas".

| Todas las herramientas        | × | 🔏 Rellenar y firmar                    |
|-------------------------------|---|----------------------------------------|
| Exportar un PDF O             |   | 🔑 Ver más                              |
| Editar un PDF                 |   |                                        |
| Crear un PDF                  |   |                                        |
| Combinar archivos             |   |                                        |
| Organizar páginas             |   |                                        |
| 📮 Agregar comentarios         |   |                                        |
| Solicitar firmas electrónicas |   | a opción <b>"Firmar Digitalmente".</b> |

|            |                               |               | MANUAL                |           |                               |  |
|------------|-------------------------------|---------------|-----------------------|-----------|-------------------------------|--|
|            | FIRMA CON CERTIFICADO DIGITAL |               |                       |           |                               |  |
|            |                               |               |                       |           |                               |  |
|            | Código                        | DIG-SOP-00109 | Revisión              | 1         | Página <b>10</b> de <b>13</b> |  |
|            |                               |               |                       |           |                               |  |
|            |                               |               |                       |           |                               |  |
|            |                               | <             | Utilizar un certif    | icado     | ×                             |  |
| 🙆 Utilizar | un certificad                 | io.           |                       |           |                               |  |
|            |                               | -<br>-        | Firmar digitalment    | ρ         |                               |  |
|            |                               | ~~ ¥          | innor digitatinent    | -         |                               |  |
|            |                               | ß             | Marca de hora         |           |                               |  |
|            |                               | 10            |                       |           |                               |  |
|            |                               | E.            | Validar toda la firm  | а         |                               |  |
|            |                               |               |                       |           |                               |  |
|            |                               | 80            | Certificar (firmas vi | sibles)   |                               |  |
|            |                               |               |                       |           |                               |  |
|            |                               | Q             | Certificar (firmas in | visibles) |                               |  |

A continuación aparece el menú de firma y los certificados digitales disponibles.

| Firmar con    | un ID digital                                                                                            | ×               |  |  |  |
|---------------|----------------------------------------------------------------------------------------------------|-----------------|--|--|--|
| Seleccione el | Seleccione el ID digital que desee utilizar para la firma:                                               |                 |  |  |  |
|               | DIGICERT TEST (ID digitales de Windows)<br>Emitido por: Entidad Certificadora Autori, Caduca: 2024.05.18 | Ver detalles    |  |  |  |
|               |                                                                                                    |                 |  |  |  |
|               |                                                                                                    |                 |  |  |  |
|               |                                                                                                    |                 |  |  |  |
|               |                                                                                                    |                 |  |  |  |
| ?             | Configurar ID digital nuevo Car                                                                          | celar Continuar |  |  |  |

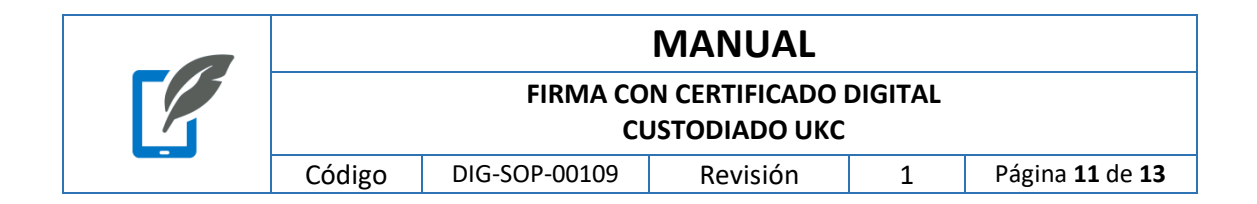

Seguidamente se muestra el menú de firma. Hacemos los cambios necesarios y presionamos Firmar.

| Firmar como "DIGICERT TEST"              |                                           | ×                                                         |
|------------------------------------------|-------------------------------------------|-----------------------------------------------------------|
| Aspecto Texto normal                     | ~                                         | Crear                                                     |
| DIGICE<br>T TEST                         | R Firmado<br>por DIO<br>Fecha:<br>13:28:0 | o digitalmente<br>GICERT TEST<br>2023.11.29<br>05 -04'00' |
| Bloquear el documento tras la firma      |                                           | Ver detalles del certificado                              |
| Revise el contenido del documento que pu | ieda afectar a la firma.                  | Revisar                                                   |
|                                          |                                           | Atrás Firmar                                              |

UKC Desktop solicitará el código PIN para autorizar la firma electrónica del documento.

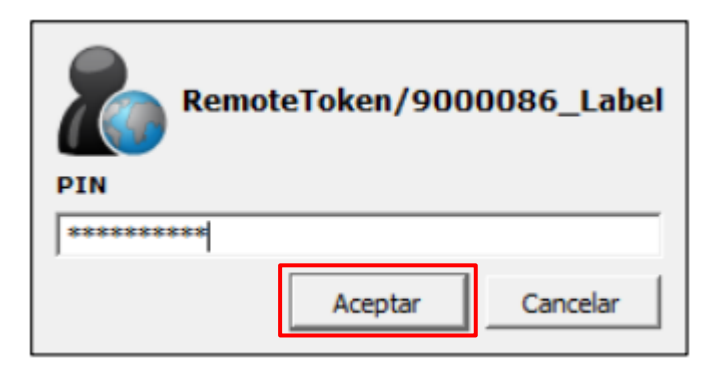

Inserción de PIN de firma por parte del usuario en UANATACA UKC Desktop

|  |                                        |                | MANUAL                         |         |  |  |  |
|--|----------------------------------------|----------------|--------------------------------|---------|--|--|--|
|  |                                        | FIRMA CO<br>CL | N CERTIFICADO<br>JSTODIADO UKC | DIGITAL |  |  |  |
|  | Código DIG-SOP-00109 Revisión 1 Página |                |                                |         |  |  |  |

Al introducir el código PIN de forma satisfactoria, la firma electrónica del documento se llevará a cabo.

| E Menú 🕼 🟠 DOCUMENTO DE P.          | X + Crear                                                                                      |
|-------------------------------------|------------------------------------------------------------------------------------------------|
| Todas las herramientas Editar Conve | ertir Firmar                                                                                   |
| Vtilizar un certificado ×           | A Hay al menos una firma que presenta problemas.                                               |
| 🛱 Firmar digitalmente               |                                                                                                |
| Marca de hora                       | (F)                                                                                            |
| 🚱 Validar toda la firma             | l.                                                                                             |
| 🚱 Certificar (firmas visibles)      | C,                                                                                             |
| ြွှဲ Certificar (firmas invisibles) | DIGICERT<br>Firmado digitalmente<br>por DIGICERT TEST<br>Fecha: 2023.11.29<br>13:29:57 -04'00' |

|  | MANUAL                                                        |  |  |  |  |  |
|--|---------------------------------------------------------------|--|--|--|--|--|
|  |                                                               |  |  |  |  |  |
|  | Código DIG-SOP-00109 Revisión 1 Página <b>13</b> de <b>13</b> |  |  |  |  |  |

# ANEXOS

En el buscador de Windows escribimos "Opciones de Internet"

| <b>Todo</b> Aplicaciones Documentos W     | eb | ີ Propiedades: Int                         | ternet                                                   |                                   | ? >                |
|-------------------------------------------|----|--------------------------------------------|----------------------------------------------------------|-----------------------------------|--------------------|
|                                           |    | Conexiones                                 | Programas                                                | Opci                              | ones avanzadas     |
| Mejor coincidencia                        |    | General                                    | Seguridad                                                | Privacidad                        | Contenido          |
| Opciones de Internet<br>Panel de control  |    | Historial de<br>Elimine a<br>guardad       | archivos temporales, histo<br>das e información de formu | rial, cookies, co<br>Ilarios web. | ontraseñas         |
| Buscar en Internet                        |    | Apariencia ——                              | Liim                                                     | inar C                            | onnguracion        |
| Opciones de Internet - Ver más            | >  | Colores                                    | Idiomas Fu                                               | uentes                            | Accesibilidad      |
| Ø opciones de internet explorer           | >  | Cambie la forma<br>muestran en las         | en que las páginas web se<br>pestañas.                   | •                                 | Pestañas           |
| Ø opciones de internet en edge            | >  |                                            |                                                          |                                   |                    |
| opciones de internet en chrome            | >  | 🖹 Certificados                             |                                                          |                                   | >                  |
| Ø opciones de internet certificados       | >  | Propósito planteado:                       | (Todos>                                                  | ntermedias Entir                  | V                  |
| Ø opciones de internet herramientas       | >  | Emitido para                               | Emitido por                                              | Fecha de No                       | mbre descriptivo   |
| opciones de internet en windows 10        | >  | DIGICERT TEST                              | Entidad Certificadora                                    | 18/5/2024 DI                      | GICERT TEST        |
| Opciones de internet en microsoft<br>edge | >  |                                            |                                                          |                                   |                    |
| Opciones de internet panel de<br>control  | >  |                                            |                                                          |                                   |                    |
| opciones de internet contenido            | >  | Importar Export<br>Propósitos planteados d | ar Quitar                                                |                                   | Opciones avanzadas |
|                                           |    |                                            |                                                          |                                   |                    |

Este documento pertenece a Certificaciones Digitales Digicert S.R.L., toda la información incluida es estrictamente confidencial con todos los derechos reservados. Prohibida su distribución o publicación sin previa autorización. Este documento impreso y sin firmas es un documento no controlado.